# Добро пожаловать в **JURBOT360**

JURBOT360 – инновационное решение для субъектов малого и среднего бизнеса, созданное с целью максимальной оптимизации расходов на юридические услуги. Наша программа специально разработана для автоматической подготовки документов по взысканию долгов в приказном производстве.

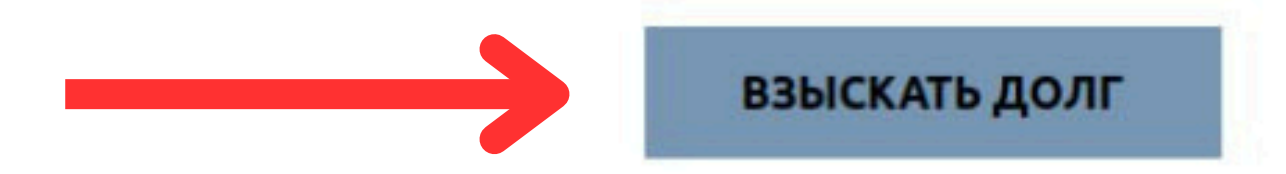

## Войдите в программу, нажав кнопку "ВЗЫСКАТЬ ДОЛГ"

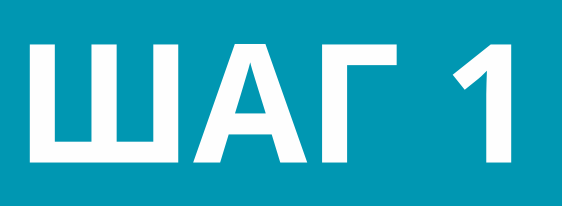

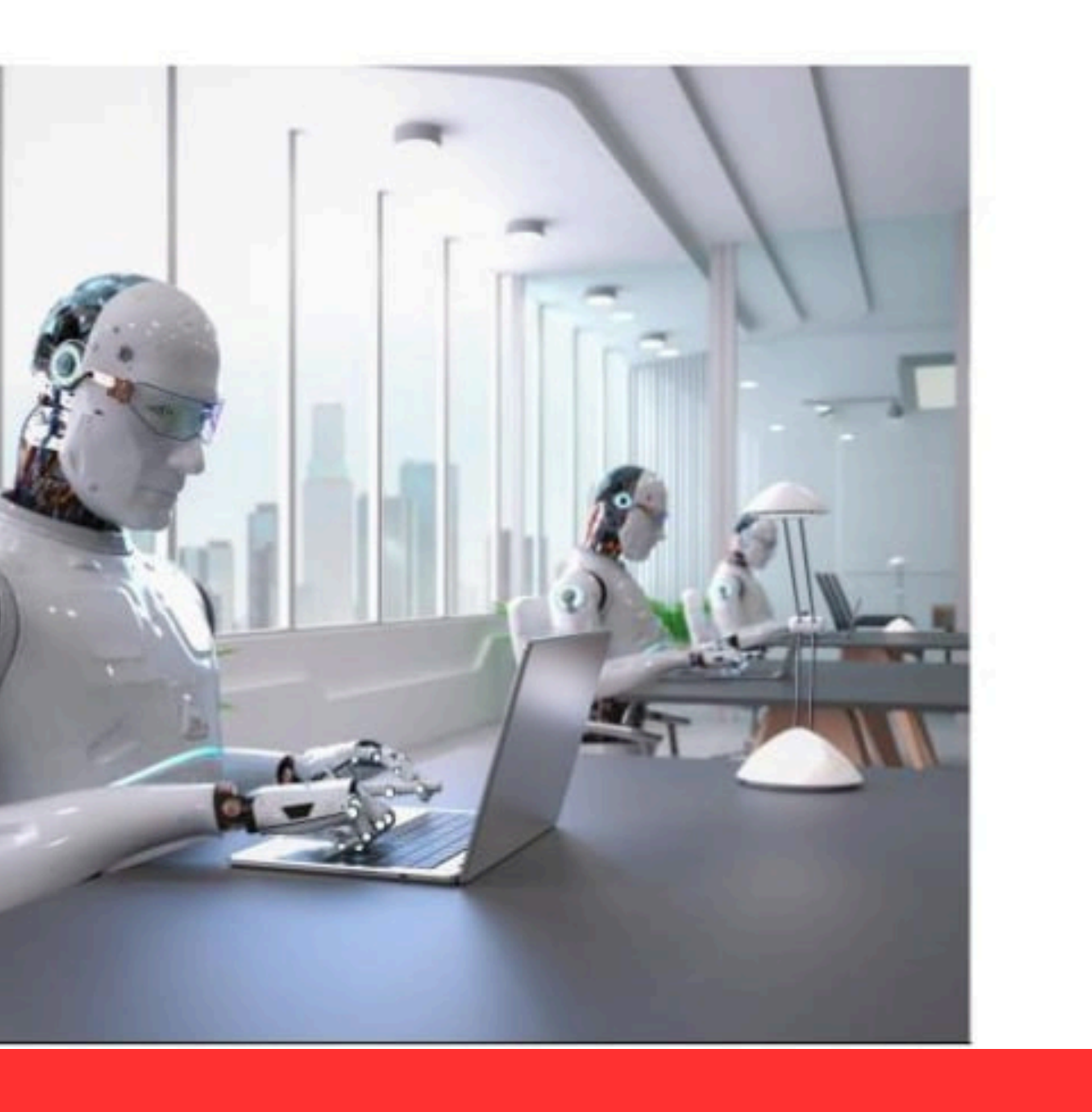

## "КУПИТЬ"

Выберите тип договора, по которому хотите взыскать задолженность, нажав кнопу

# ШАГ 2

Договор купли -продажи

Вы - продавец

Стоимость 30 ВУN

Договор поставки

Вы-поставщик

Стоимость 30 ВҮМ

Договор строительного подряда

Вы - подрядчик

Стоимость 30 ВҮМ

# X Выберите тип договора, по которому хотите взыскать задолженность Купить Купить Купить

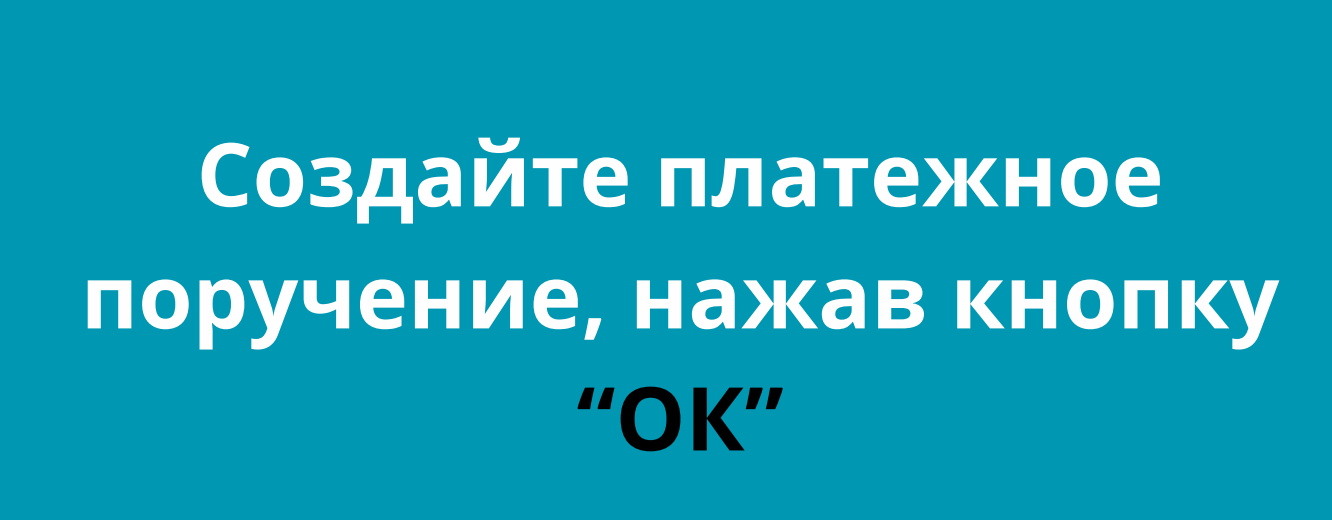

# Проведите платежное поручение в банке, нажав кнопку "оплатить"

# Шаг 4

Сумма:

30.00

BYN

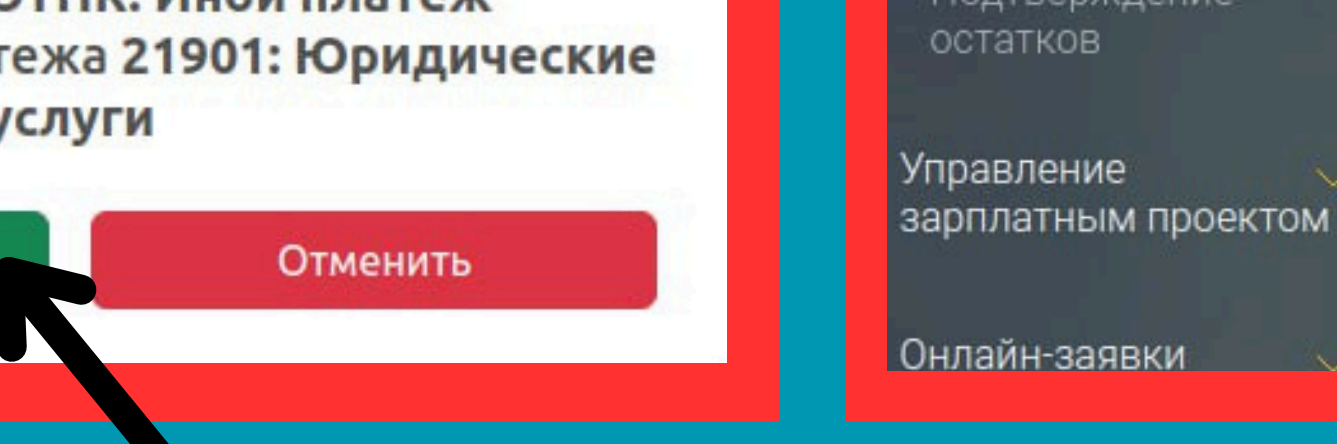

X

Счета

В платежном поручении необходимо указать Вид платежа OTHR: Иной платеж Код назначения платежа 21901: Юридические услуги

Нажмите ОК для перехода в Ваши заказы для подтверждения оплаты

OK

Шаг З

Оплата 30 BYN

Маркетплейс > Ваши заказы Ваши заказы Бронирование АИС ИДО Расширенн Дата по: Дата с: За период: Импорт документов 13.01.2024 13.01.2024 ПОКАЗ Выписка по всем счетам Документы #10344052-7bed-4849-a16f-ecda02e8ea32 13.01.2024 14:45 Подтверждение

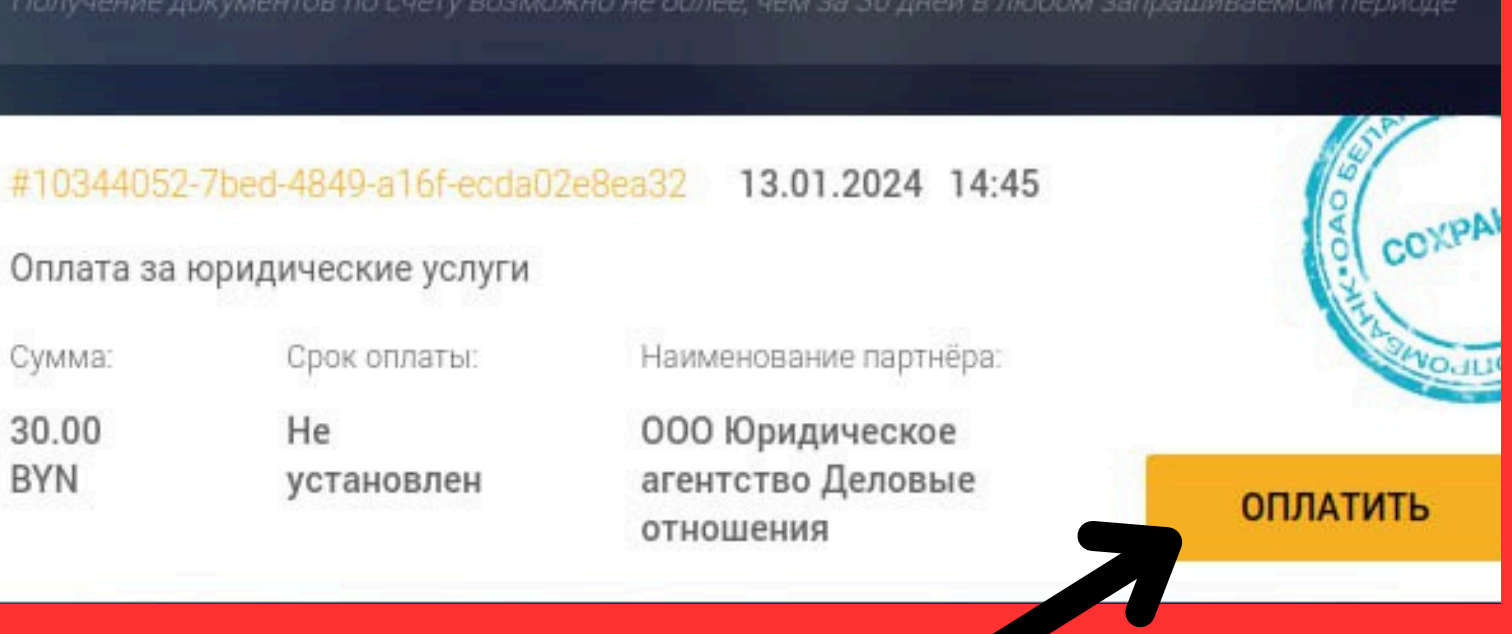

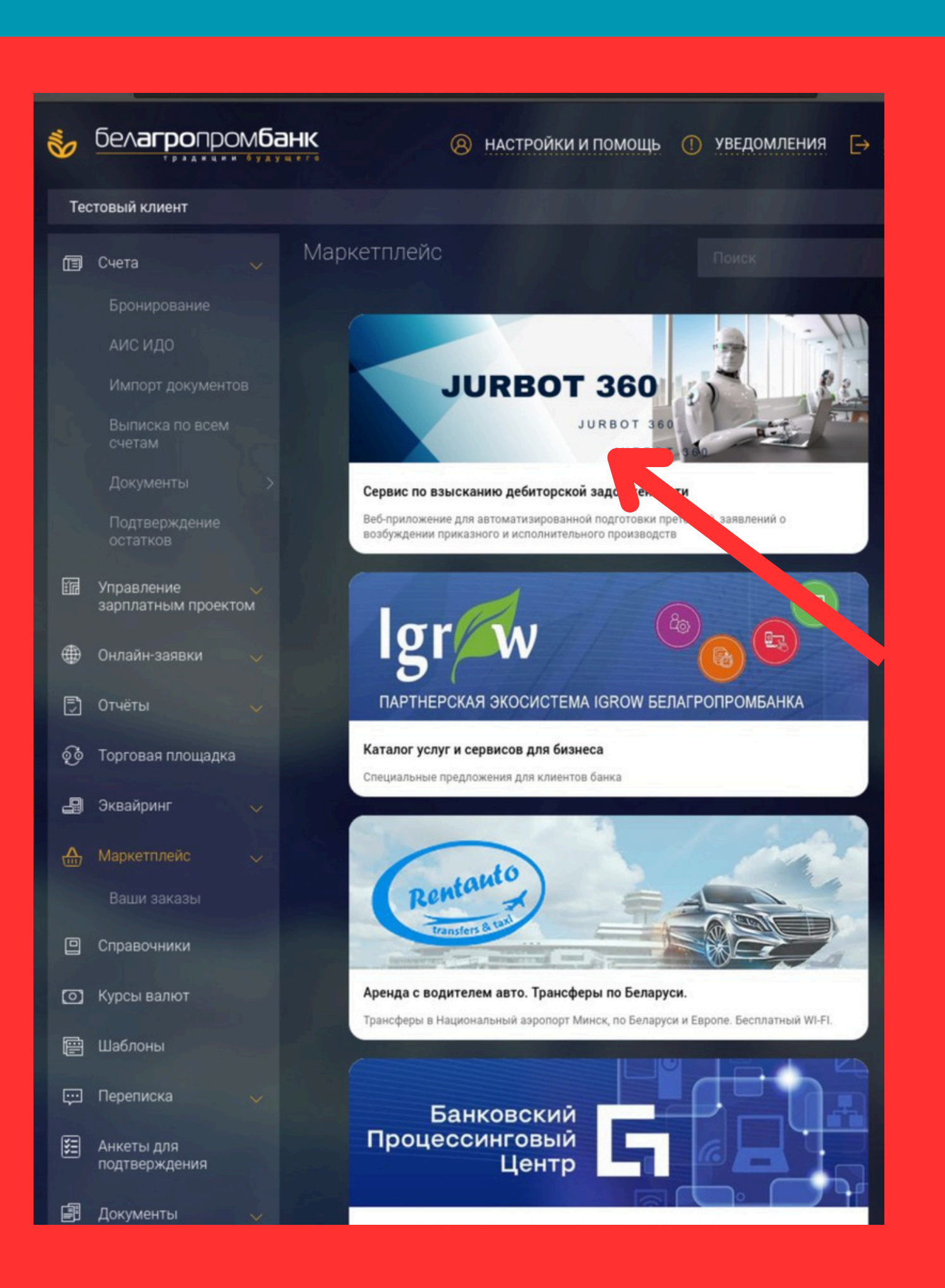

Перейдите в маркетплейс банка И нажмите на банер **JURBOT 360** 

# ШАГ 5

# Добро пожаловать в **JURBOT360**

JURBOT360 – инновационное решение для субъектов малого и среднего бизнеса, созданное с целью максимальной оптимизации расходов на юридические услуги. Наша программа специально разработана для автоматической подготовки документов по взысканию долгов в приказном производстве.

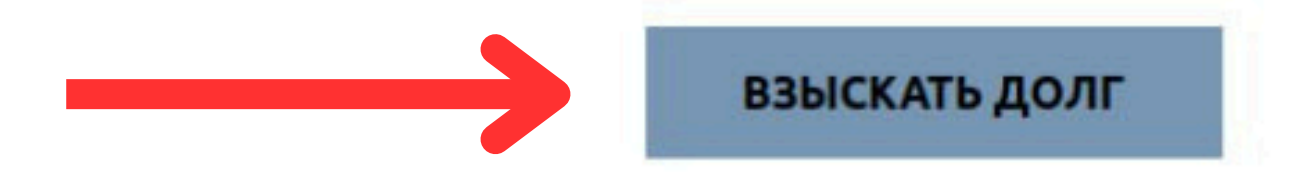

## Войдите в программу, нажав кнопку "ВЗЫСКАТЬ ДОЛГ"

# ШАГ 6

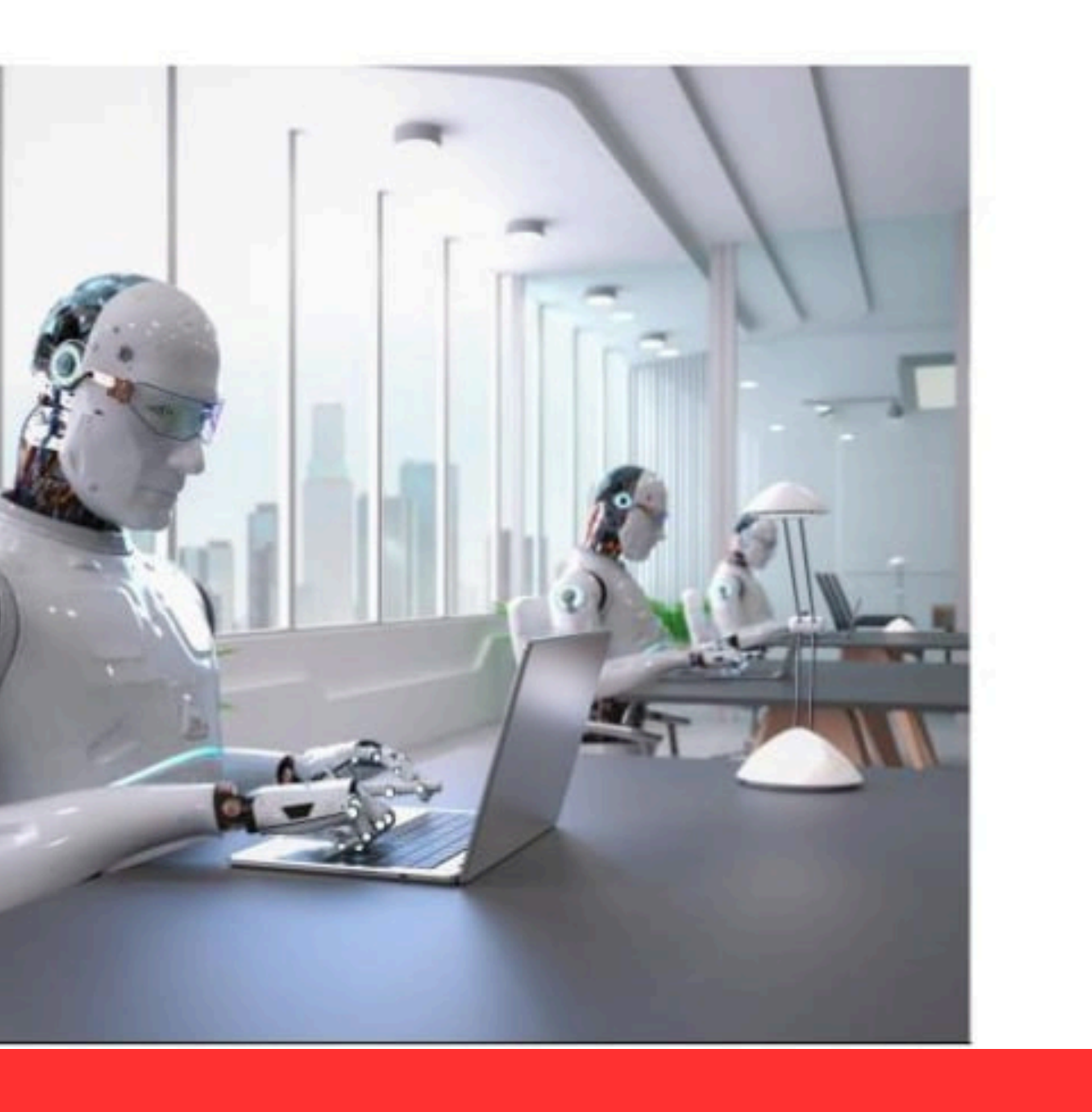

## "Создать документ"

Поздравлем, Выв программе! Можете приступить к созданию документа, нажав кнопку

# ШАГ 7

| Показано 1 | 10 🗸 записей |                    |
|------------|--------------|--------------------|
| №п/п       | Дата         | Документ           |
| 42         | 03.01.2024   | Договор купли -про |
| 41         | 03.01.2024   | Договор поставки   |
| 40         | 03.01.2024   | Договор купли -про |
| 39         | 03.01.2024   | Договор купли -про |
| 38         | 03.01.2024   | Договор купли -про |
| 37         | 03.01.2024   | Договор купли -про |
| 36         | 03.01.2024   | Договор купли -про |

### Корзина заказов

Корзина Документы

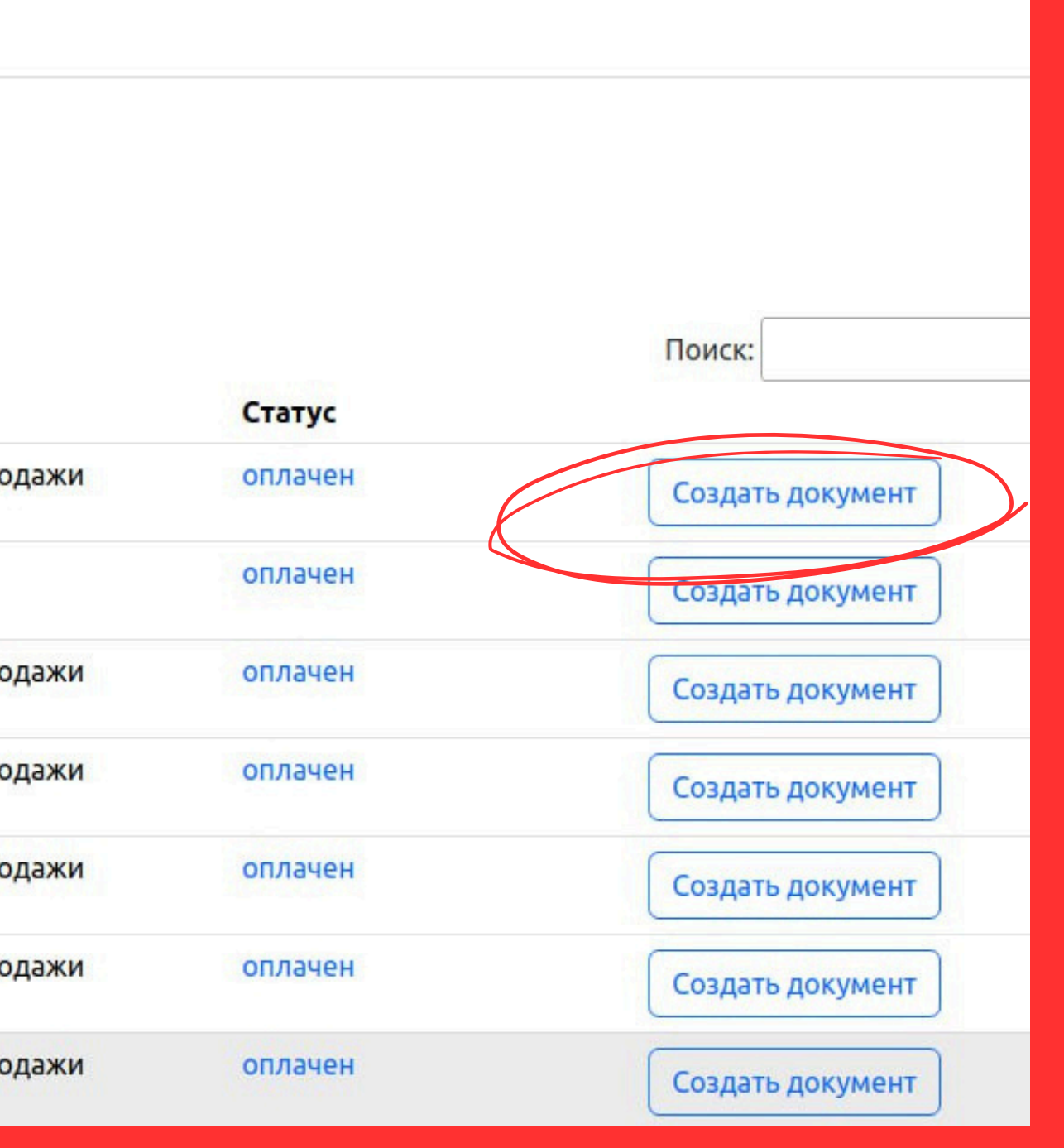

## Работа с программой

Обратите внимание: Программа готовит расчет пени и процентов, если в договоре пеня не предусмотрена, либо вы не хотите взыскивать пеню, Вы можете это указать в программе в разделе ПЕНЯ "пеня не предусмотрена договором", тогда программа посчитает только проценты за пользование чужими денежными средствами. Если вы не желаете взыскивать и проценты, то вы можете в ручном режиме удалить их из заявления, когда скачаете его.

Обратите внимание: Если в претензии Вы не заявляли пеню и проценты Вы не можете их заявить в заявлении о возбуждении приказного производства, иначе Вы получите отказ Суда в возбуждении приказного производства.

### Документы

Корзина Воронцов РВ

### Претензия подавалась?

Взыскатель

Должник

Договор

Условия оплаты

Выполнение работ

Оплата работ/услуг

Пеня

Кто подписывает претензию

Внимание! Статьей 10 Гражданского кодекса РБ и статьей 6 Хозяйственного процессуального кодекса РБ установлен обязательный досудебный (претензионный) порядок урегулирования споров между юридическими лицами и (или) индивидуальными предпринимателями. И только после направления претензии досудебный порядок урегулирования спора считается соблюденным и Вы вправе обратиться в суд за защитой своих прав. Законодатель так же установил, что претензия не требуется, если стороны отказались от досудебного порядка, прямо указав это в договоре. Таким образом при ответе на вопрос: «Претензия подавалась?» отвечая «ДА» Вы соглашаетесь, что Вам необходимо «Заявление о возбуждении приказного производства» (поскольку претензия подавалась либо претензионный порядок исключен) При ответе на вопрос: «Претензия подавалась?» отвечая «НЕТ» Вы соглашаетесь, что Вам необходима «Претензия о досудебном урегулировании спора».

Претензия подавалась?

Дa

Нет

Программа Вам определит вид документа (претензия или заявление о возбуждении приказного производства) исходя из ответа на вопрос "ПРЕТЕНЗИЯ ПОДАВАЛАСЬ?"

## Работа с программой

создания выбранного документа, Для необходимо внести соотвествующие данные, исходя из содержания договора по которому происходит взыскание.

| Претензия подавалась? | Товар передав                          | ался по ТТ | ГН/ТН (Указать тип, но | мер, дату и сумму) |        |       | Далее |
|-----------------------|----------------------------------------|------------|------------------------|--------------------|--------|-------|-------|
| Договор               |                                        |            |                        |                    |        |       |       |
| Ваша организация      | Добавить                               | Удалить    | Копировать             |                    |        |       |       |
| Должник               | ТН или ТТН                             |            | Nº TH/TTH              | Дата               |        | Сумма |       |
| Сроки оплаты          | 10000000000000000000000000000000000000 |            |                        |                    |        |       |       |
| Передача товара       | TH                                     |            | 000123532              | 01/01/2            | .020   | 256   |       |
| Оплата товара         | тн                                     |            | 000123533              | 01/02/2            | .020 E | 500   |       |
| Пеня                  | тн                                     |            | 000123534              | 01/03/2            | 2020   | 456   | \$    |
| Срок рассмотрения     |                                        |            |                        |                    |        |       |       |

претензию

# Вам

# Работа с программой После внесения необходимых данных скачайте созданный Вами документ, нажав кнопку "СКАЧАТЬ"

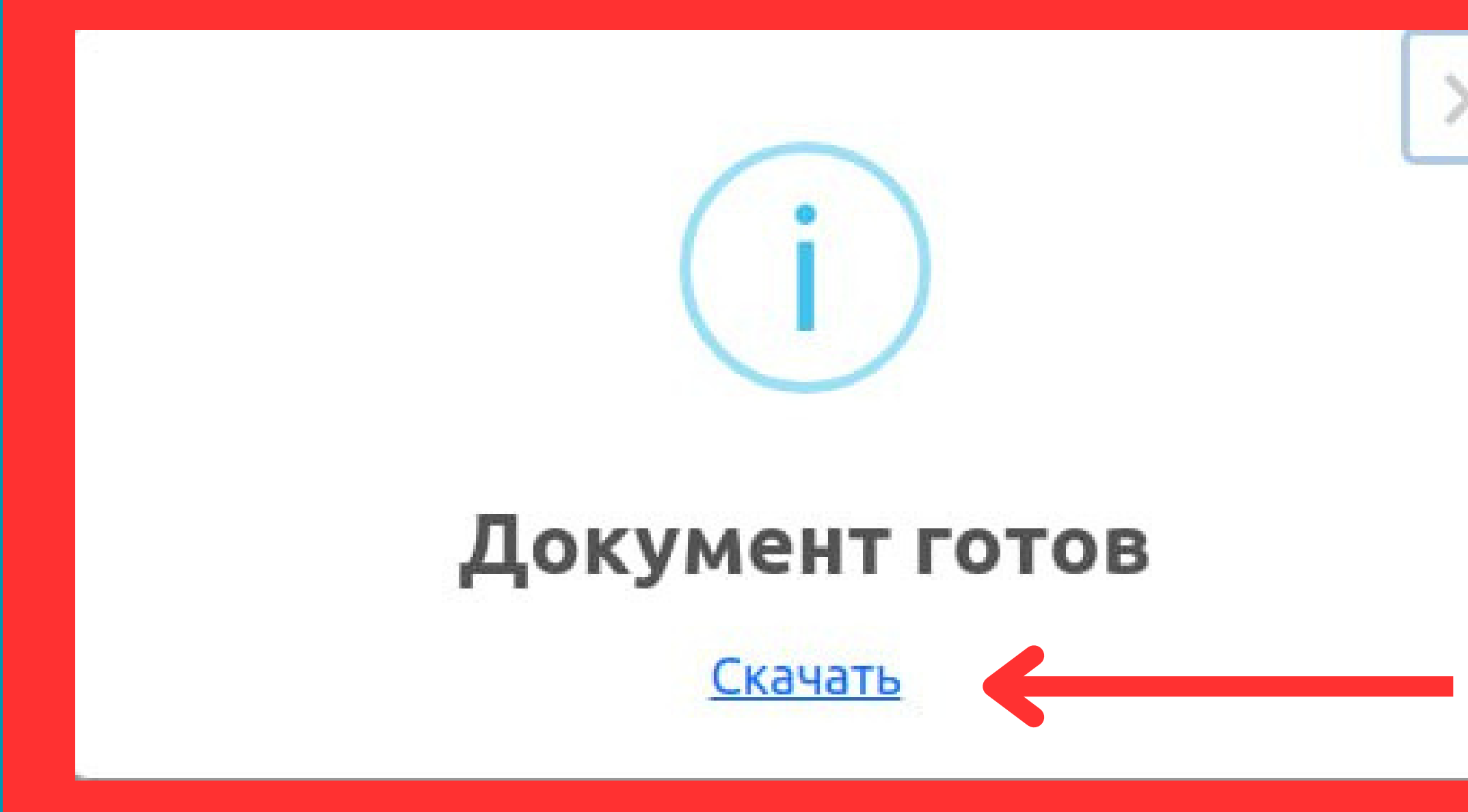

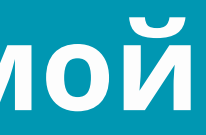

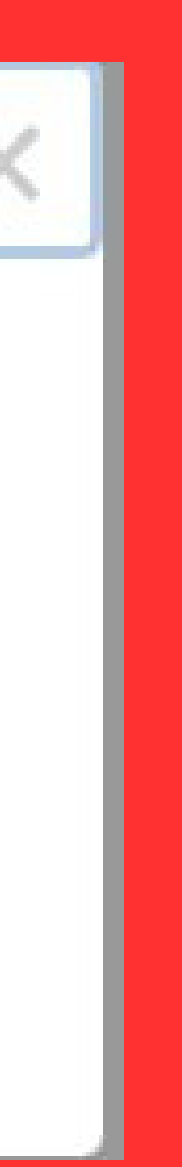

## Памятку о дальнейших действиях.

Расчет пени, процентов, государственной пошлины.

Вы получите готовое заявление о возбуждении исполнительного или приказного производства, претензию для направления в суд или должнику.

> Общест договој Правдь Пер 2021 (п Стоимо рублей

Общество с ограниченной ответственностью «Ромашка» **УНП** 12345678999 Адрес местонахождения: г. Витебск, ул. Правды 18, оф. 19 Юридический адрес: г. Витебск ул.Правды 18, оф.19 P/C 3333333333333333333333 в ОАО «Белагропромбанк» **Телефон:** 37529xxx xx xx Должник: Общество с ограниченной ответственностью «Василек» УНП 8888888888888884 Адрес местонахождения: г. Витебск ул.Правды 18, оф.19 Юридический адрес: г. Витебск ул.Правды 18, оф.19 в ОАО «Белагропромбанк» Телефон: 3752988888888

Взыскиваемая сумма: 19 225.38 (девятнадцать тысяч двести двадцать пять белорусских рублей 38 копеек) Госпошлина: 280.00 (двести восемьдесят белорусских рублей 00 копеек)

### Заявление

### о возбуждении приказного производства и выдаче определения о судебном приказе/

Общество с ограниченной ответственностью «Ромашка» (Взыскатель) и Общество с ограниченной ответственностью «Василек» (Должник) заключили договор подряда № 1 от 01.09.2021. (далее- договор).

Предмет договора: предмет строительство магазина по адресу г.Витебск, ул. Правды (далее - работа) (п. 1 договора).

Период оказания работ: начало работ – сентябрь 2021, окончание работ ноябрь 2021 (п. 2 договора).

Стоимость работ по договору составляет: 12 000.00 ( двенадцать тысяч белорусских рублей 00 копеек ).

## Работа с программой

Обратите внимание на следующее: В случае неоплаты Заказа в течение 3х дней, выбранный тип договора будет автоматически удален из корзины заказов и Вам необходимо будет выбрать тип договора заново.

В случае возникновения вопросов по работе с программой звоните по тел:

+375 29 566 89 65

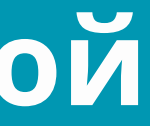

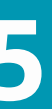